# Microsoft Office ライセンス製品(永続版)インストール手順

# Office 版

2024年11月版

こちらは、ボリュームライセンス(Software in CSP)で提供される永続版のインストール手順です。Office Standard 2021を例 に作成されていますが、他の Office 製品も同様です。次項目から具体的な内容についてご説明します。

## 大まかな流れ

1) から 3) は、インターネット接続可能な端末で実施する必要がございます。

Office 展開ツール (ODT) を入手する
 **2) 構成ファイル「O21DL.xml」を編集する** 
 (注:アプリを英語版にしたい場合はこちらの項目をご参照ください)
 3) Office 展開ツール (ODT) でインストールを実行する

※なお、

・Office2024 は他のバージョンの Office (2013・2016・2019・2021・Office365) と共存できない為、事前にアンインストールが必要です。

- ・Office2024 ダウンロード時には、インターネット環境が必須となります
- ・Windows 10 / 11 及び Windows Server 2019 / 2022 サポートライフサイクル内のリリースバージョンでご利用を推奨 しております

・xml ファイルを編集する必要がございます

・拡張子は表示させてから作業をお願いいたします

==================

## 手順詳細

\_\_\_\_\_

1) Office 展開ツ−ル (ODT) を入手する

※ODT とは…Office Deployment Tool

(1) Microsoft365 管理センターにログインします。(アカウントと PW は納品メールに記載があります)

•https://admin.microsoft.com/

※詳細は、納品時に案内される「Software SubscriptionPerpetual License キー発行マニュアル」 をご参照ください。

### をこ参照ください。

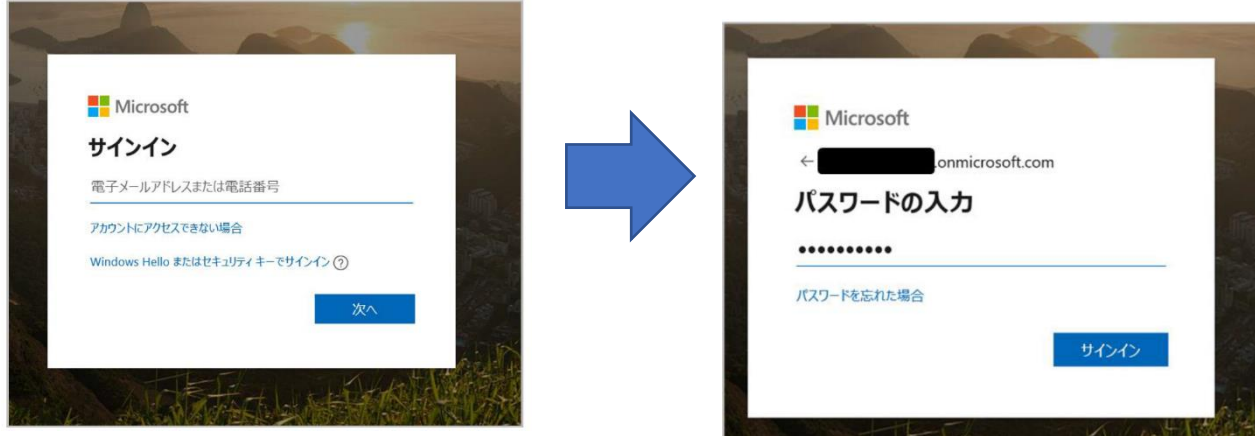

(2) Microsoft365 管理センターにログインすると下記の画面が出てきます。

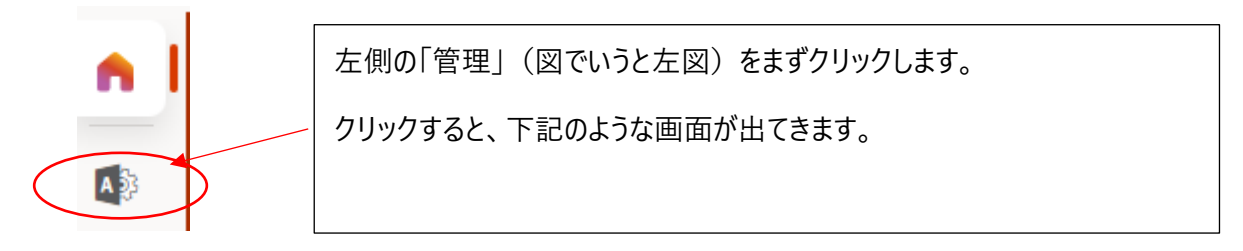

| iii Microsoft 365 管理セン | <b>/9</b> - |                                          |                                                         |
|------------------------|-------------|------------------------------------------|---------------------------------------------------------|
| =                      |             | 基本                                       |                                                         |
| ふ ホーム                  |             |                                          |                                                         |
| 名 ユーザー                 | ~           | ユーザーの管理 …                                | トレーニングとガイド …                                            |
| g <sup>q</sup> グループ    | ~           |                                          | <b>管理者向けのトレーニング</b><br>Microsoft 365 のチュートリアルとビデオ       |
| 🗔 課金情報                 | ~           | ユーザー アカウントの追加、編集、削除とバスワードのリセットを行<br>います。 | カスタマイズされたセットアップ ガイド                                     |
| ナピゲーションのカスタマ.          |             |                                          | ■ 組織に通したセットアップパスの選択                                     |
| すべてを表示                 |             |                                          | <b>ユーザー向けのトレーニング</b><br>Office 365 と Office アプリの使用方法の説明 |
|                        |             | ユーザーの追加 ユーザーを編集する >                      |                                                         |
|                        |             |                                          |                                                         |

(3) 左側の [課金情報] ⇒ [お使いの製品] の順にクリックし、「お使いの製品」画面を表示させます。

|          | Microsoft 365 管理センタ | <b>7</b> — |                                          |                                                         |
|----------|---------------------|------------|------------------------------------------|---------------------------------------------------------|
| =        | :                   |            | 基本                                       |                                                         |
| <u>ش</u> | ホーム                 |            |                                          |                                                         |
| 8        | ユーザー                | $\sim$     | ユーザーの管理 …                                | トレーニングとガイド・・・・                                          |
| Ŕ        | グループ                | ~          |                                          | <b>管理者向けのトレーニング</b><br>Microsoft 365 のチュートリアルとビデオ       |
|          | 1 課金情報              | ~          | ユーザー アカウントの追加、編集、削除とバスワードのリセットを行<br>います。 | カスタマイズされたセットアップ ガイド<br>組織に通したセットアップ パスの選択               |
|          | ・ すべてを表示            |            |                                          | <b>ユーザー向けのトレーニング</b><br>Office 365 と Office アプリの使用方法の説明 |
|          |                     |            | ユーザーの追加 ユーザーを編集する >>                     |                                                         |

(4)「課金情報」>「お使いの製品」を選択すると、下記のような画面となります。「Office Standard 2024 (Japan only)」を選択します。

|                          |                                                     |                                                                                                    | -              |                       |
|--------------------------|-----------------------------------------------------|----------------------------------------------------------------------------------------------------|----------------|-----------------------|
| iii Microsoft 365 管理センター |                                                     | ▶ 検索                                                                                                    |                |                       |
| =                        | ホーム > お使いの製品                                        |                                                                                                    |                |                       |
| ふ ホーム                    | お使いの製品                                              |                                                                                                    |                |                       |
| ス ユーザー へ                 | 05120 ·054244                                       |                                                                                                    |                |                       |
| アクティブなユーザー               | これらは、組織が所有している、Microsoft ま<br>製品と請求の設定を管理するか、ライセンスペ | たはサードパーティのプロバイダーから購入!<br>を割り当てることができます。                                                                                                    | した製品です。製品を選択して |                       |
| ゲスト ユーザー                 |                                                     |                                                                                                    |                |                       |
| 削除済みのユーザー                | 製品特典                                                |                                                                                                    |                |                       |
| ☆ チームとグループ へ             |                                                     |                                                                                                    |                |                       |
| アクティブなチームとグル             |                                                     |                                                                                                    |                | 4個のアイテム 2 検索 ▼4個      |
| 削除済みのグループ                |                                                     |                                                                                                    |                |                       |
| ∃ 課金情報 へ                 | ソフトウェア (2)                                          |                                                                                                    |                |                       |
| サービスを購入する                |                                                     |                                                                                                    | Office Standa  | ard 2024(Japan only)を |
| お使いの製品                   | 製品名 ↑                                               | 購入数量                                                                                                    | 同列の選択          |                       |
| ライセンス                    | Office Standard 2021 (Japan or                      | <b>ily)</b> 1                                                                                                    | ダブルクリック        | ク                     |
| 請求と支払い                   | Office Standard for Mac 2021 (                      |                                                                                                    |                |                       |
| 請求対象アカウント                |                                                     | in a second second seco |                |                       |
| 支払い方法                    |                                                     |                                                                                                    |                |                       |
| 課金に関する通知                 | Azure (2)                                           |                                                                                                    |                |                       |
| タ セットアップ                 | 製品名 ↑                                               | 購入数量                                                                                                    | サブスクリプションの状態   | 四 列の選択                |
| ・ すべてを表示                 | Office LTSC Standard 2021                           | ÷ 1                                                                                                    | ● アクティブ        |                       |
|                          | Office LTSC Standard for Mac 2                      | 2021 1                                                                                                    | ♥ アクティブ        |                       |
|                          |                                                     |                                                                                                    |                |                       |

- (5) 画面が下記のようになります。
  - \*「ライセンスキー認証キーの表示」でライセンスキーを確認します。
  - \*「ダウンロード」で構成用ファイルをダウンロードします。

|         | Microsoft 365 管理センター                                                     | ▶ 検索                                                                                                    |
|---------|--------------------------------------------------------------------------|----------------------------------------------------------------------------------------------------|
| ≡       |                                                                          | ホーム > 製品 - 製品 > Office Standard 2021 (Janan only)                                                                                                    |
| ធ       | ホーム                                                                      | Office Standard 2024(Japan only)                                                                                                    |
| ନ<br>** | ユーザー 〜<br>チームとグループ 〜                                                     | ソフトウェア製品の場合は、ライセンスを割り当てる代わりに、ソフトウェアと認証キーをダウンロードします。このソフトウェアの設定を選択し、[ダウンロード] を選択<br>します。必要に応じて、[ <b>Copy key to clipboard</b> ] (クリップボードにキーをコピーします) を選択します。                                                                                                    |
|         | 課金情報 へ                                                                   | ライセンス     バートナー情報                                                                                                    |
| 1       | サービスを購入する<br>お使いの製品<br>ライセンス<br>請求と支払い<br>請求対象アカウント<br>支払い方法<br>課金に関する通知 | 1 個職入済み<br>パートナーが組織のこのサブスクリプションをアクティブ<br>化しました。ライセンスの追加で削除、請求設定の変更、<br>その他のサブスクリプション詳細の管理を行うには、パー<br>トナーにお問い合わせください。<br>バートナー名<br>シネックスジャパン株式会社<br>すべてのパートナーの詳細を表示する                                                                                                    |
| B       | セットアップ                                                                   | ダウンロードおよびキー                                                                                                    |
|         | すべてを表示                                                                   | 報品バージョン 言語 CPU およびファイルの種類 ファイルサイズ     「     女話 (米国) ✓ G4 Bit EXE ✓ 3.7 M8     ダウンロード   ライセンス認証キーの表示     ここは英語(米国) となっていますが、「構成用ファイルが英語」ということで     す。構成内容によって、アプリを日本語で表示することができます。     ネントがありません     ホントがありません     ホントがありません     ホローン キャック アン・シャック アン・シャック アイ・シャック アン・シャック アン・シャック アン・シャック アン・シャック アン・シャック アン・シャック アン・シャック アン・シャック アン・シャック アン・・・・・・・・・・・・・・・・・・・・・・・・・・・・・・・・・・・・ |
|         |                                                                          | 社<br>¥細を表示する                                                                                                    |
|         |                                                                          | CPU およびファイルの種類     ファイルサイズ       64 Bit, EXE     3.74 MB       ダウンロード     ライセンス認証キーの表示                                                                                                    |

- 1)「ライセンスキー認証キーの表示」でライセンスキーを確認します。
  - ・右側に Office Standard 2024(Japan Only)のライセンス認証キーという画面がでてくるので、その中にある 「クリップボードにキーをコピーする」をクリックすると、ライセンス認証キーが表示されます。
  - ・この後に使用するので、テキストファイルなどに保管などしてください。(または手書きで控える)

|                                                             |                                                                                                    |         |          |               |                | ** ( X  |
|-------------------------------------------------------------|----------------------------------------------------------------------------------------------------|---------|----------|---------------|----------------|---------|
| - 製品 > Office Standard 2021 (Japa                           | an only)                                                                                                    |         |          |               |                | ×       |
| e Standard 2024                                             | (Japan only)                                                                                                    |         | Office S | standard 2024 | (Japan only) Ø | )ライセ    |
| の場合は、ライセンスを割り当てる<br>じて、[ <b>Copy key to clipboard</b> ] (ク! | 5代わりに、ソフトウェアと認証キーをダウンロードします。このソフトウェアの割<br>リップボードにキーをコピーします) を選択します。                                                              | 定を選択し、ビ | ンス認訂     | T+-           |                |         |
|                                                             | パートナー情報                                                                                                    |         | <b>‡</b> | 購入したライセンス     | 処理             |         |
| よびキー                                                        | パートナーが組織のこのサブスクリプションをアクティブ<br>化しました。ライセンスの追加や削除、請求設定の変更、<br>その他のサブスクリプション詳細の管理を行うには、パー<br>トナーにお問い合わせください。<br>クリップボードにキーをコピーします × |         | JN9XH**  | 1             | クリップボードにキー     | 225-022 |
| 言語                                                          |                                                                                                    | サイズ     |          |               |                |         |
| 2021 (Japan only) ~                                         | (*(3,1) ~ 64 Bit, EXE ~ 3.74 MB                                                                                                  |         |          |               |                |         |

# 2)「ダウンロード」で構成用ファイルをダウンロードします。

| 請求対象アカウント<br>支払い方法           | <b>ハートノーム</b><br>シネックスジャパン株式会社<br>すべてのパートナーの詳細を表示する                                                                |
|------------------------------|----------------------------------------------------------------------------------------------------|
| i林立に用りる通知<br><i>P</i> セットアップ | ダウンロードおよびキー                                                                                                    |
| ・・・・ すべてを表示                  | 製品パージョン     言語     CPU およびファイルの種類     ファイルサイズ       Office Standard (2024       64 Bit, EXE     3.74 MP     ダウンロード |
|                              | 選択したパージョンのオプションコンボーネント                                                                                             |
|                              | この製品にはオプションのコンポーネントがありません                                                                                          |
|                              |                                                                                                    |
|                              |                                                                                                    |
| OfficeDeploymentexe ^        |                                                                                                    |

ダウンロード後、「ファイルを開く」をクリックします。

(※保存場所を聞かれたら、保存先フォルダを設定して、保存します。(保存場所は任意の場所で構いません)) また、場合によっては、下記のような確認画面が出てくるので、「Continue」をクリックして続けます。

| The Microsoft Office 2016 Click-to-Run Administrator Tool                                                                                                    | × |
|----------------------------------------------------------------------------------------------------|---|
| You must accept the Microsoft Software License Terms in order to continue the installation.                                                                                                    |   |
| MICROSOFT SOFTWARE LICENSE TERMS<br>MICROSOFT OFFICE DEPLOYMENT TOOL<br>These license terms are an agreement between you and Microsoft Corporation (or one of its affiliates). They apply to the software<br>named above and any Microsoft services or software updates (except to the extent such services or updates are accompanied by new<br>or additional terms, in which case those different terms apply prospectively and do not alter your or Microsoft's rights relating to pre-<br>updated software or services). IF YOU COMPLY WITH THESE LICENSE TERMS, YOU HAVE THE RIGHTS BELOW. BY USING THE<br>SOFTWARE, YOU ACCEPT THESE TERMS.<br>1. INSTALLATION AND USE RIGHTS.<br>a) General. You may install and use any number of copies of the software.<br>b) Third Party Software. The software may include third party applications that Microsoft, not the third party, licenses to you under this<br>agreement. Any included notices for third party applications are for your information only.<br>2. DATA COLLECTION. The software may collect information about you and your use of the software and send that to Microsoft.<br>Microsoft may use this information to provide services and improve Microsoft's products and services. Your opt-out rights, if any, are<br>described in the product documentation. Some features in the software may enable collection of data from users of your applications<br>that access or use the software. If you use these features to enable data collection in your applications, you must comply with<br>applicable law, including getting any required user consent, and maintain a prominent privacy policy that accurately informs users<br>about how you use, collect, and share their data. You can learn more about Microsoft's data collection and use in the product<br>documentation and the Microsoft Privacy Statement.<br>3. SCOPE OF LICENSE. The software is licensed, not sold. Microsoft reserves all other rights. Unless applicable law gives you more rights<br>despite this limitation, you will not (and have no right to):<br>a) work around any technical limitations in the softwa | ~ |
| Click here to accept the Microsoft Software License Terms.                                                                                                    |   |

## 以下のようなファイルがダウンロードされます。

configuration-Offi ce365-x86.xml

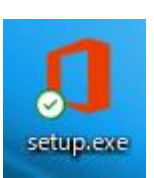

3) ダウンロードされた構成ファイルを下記のように削除するもの・残すものに分けます。

configuration-Office365-x86.xml ←残す setup.exe ←残す ファイル名はそのまま ※xml ファイルが1つのみ必要です。 (ファイル名は問いません;後でファイル名を 変えるため) 複数ある場合は、削除してください。

以下の 2 つのファイルを利用します。ほかのファイルは使用しませんので、使用しないファイルは削除します。

これらは "ツール (構成ファイル)" でありインストールソースではありません。

<使用するツール(構成ファイル)>

1) setup.exe ファイル名もそのままです。

2) configuration-Office365-x86.xml のファイル名を、XML ファイルのファイル名を [O21DL.xml] に変更。 configuration-Office365-x86.xml → O21DL.xml (あとでコマンドを作成しますが、短くするため)

●ファイル名を変更したら、フォルダ「mySource」名をつけて、C ドライブの直下に保存します。

| ↑ 🖆 > PC > Windows (C:) |   |                     | ٽ ~ | Q | Windows (C:)の検索  |            |     |
|-------------------------|---|---------------------|-----|---|------------------|------------|-----|
| 슾                       | ^ | 名前                  |     |   | 更新日時             | 種類         | サイズ |
| 構成表                     |   | Brother             |     |   | 2018/06/24 23:39 | ファイル フォルダー |     |
| 機器ガイド                   |   | Intel               |     |   | 2022/01/05 15:53 | ファイル フォルダー |     |
| 期関係2020ソフト              |   | mySource            |     |   | 2022/01/05 11:24 | ファイル フォルダー |     |
| 729-                    |   | PerfLogs            |     |   | 2019/12/07 18:14 | ファイル フォルダー |     |
| 方針                      |   | Program Files       |     |   | 2022/01/05 16:09 | ファイル フォルダー |     |
| <b>烘</b> 成 品 田 細        |   | Program Files (x86) |     |   | 2022/01/05 16:14 | ファイル フォルダー |     |
|                         |   | util                |     |   | 2018/06/05 11:22 | ファイル フォルダー |     |
| 尹1例                     |   | Windows             |     |   | 2021/12/28 4:24  | ファイル フォルダー |     |
| 申請書                     |   | 📙 ユーザー              |     |   | 2021/12/09 5:51  | ファイル フォルダー |     |
| 会意思決定書·公印押印申請書          |   |                     |     |   |                  |            |     |
| 便店舗間振替                  |   |                     |     |   |                  |            |     |

2) 構成ファイル「O21DL.xml」を編集する

※編集に関しては、下記の内容でコマンドを作成します。(<u>ものとファイルにある情報はいったんすべて消去し、新たに情報</u> を追加することとなります)そのうえで、上書き保存します。

```
    ・O21DL.xmlをテキスト形式で開き、O21DL.xmlにもともと記載されている内容をすべて消去し、下記のテキストを貼り付けます。<Configuration>から</Configuration>までをコピーします
    ※注意点を確認していただき、必要箇所の変更をお願いいたします。
    <Configuration>

            <Add OfficeClientEdition="64" Channel="PerpetualVL2024">
            <Product ID="Standard2024Volume" PIDKEY="XXXXX-XXXXX-XXXXX-XXXXX">
            <Language ID="ja-jp" />
            </Product>
            </Add>
```

※注意点※

<Configuration>

<Add OfficeClientEdition="64" Channel="PerpetualVL2024">

※OfficeClientEdition は Bit 数を表しています。お客様の環境に合わせて指定してください。 (通常は 64bit) ※Channel = "PerpetualVL2024" は変更しません。

※PIDKEY はインストールする製品のキーを入力します。

<Product ID="Standard2024Volume">

※Product ID については、購入した製品を指定します。

<Language ID="ja-jp" />は、アプリケーションの言語の指定です。"ja-jp" は日本語です。 『参考』 English→"en-US" とします。それ以外の言語は下記をご参照ください。 https://docs.microsoft.com/ja-jp/deployoffice/overview-deploying-languages-microsoft-365apps#languages-culture-codes-and-companion-proofing-languages

【構成ファイルの例】

※1 下記のようにエディションや製品名を記載します。

```
*例1: ProPlus2024Volume の場合は下記をO21DL.xml に張り付けます。<Configuration>から</Configuration>までをコピーします
```

<Configuration>

```
<Add OfficeClientEdition="64" Channel="PerpetualVL2024">
```

<Product ID=" ProPlus2024Volume " PIDKEY="XXXXX-XXXXX-XXXXX-XXXXX-XXXXX-XXXXX">

<Language ID="ja-jp" />

</Product>

</Add>

</Configuration>

```
*例2:Standard2024Volume の場合は下記をO21DL.xml に張り付けます。<Configuration>から</Configuration>までをコピーします
```

<Configuration>

<Add OfficeClientEdition="64" Channel="PerpetualVL2024">

```
<Product ID="<mark>Standard2024Volume</mark>" PIDKEY="XXXXX-XXXXX-XXXXX-XXXXX-XXXXX">
<Language ID="ja-jp" />
</Product>
</Add>
</Configuration>
```

# 3) Office 展開ツール(ODT) でインストールを実行する

コマンドプロンプトを「管理者として実行」し、コマンドプロンプトの画面を開きます。

|          |   | Window      | rs 簡単操作            |                   | ~  | 曇り所によ       | り晴れ        |                   |      |       |         |       |          |
|----------|---|-------------|--------------------|-------------------|----|-------------|------------|-------------------|------|-------|---------|-------|----------|
|          |   | Window      | /s 管理ツ−ル           |                   | ~  | 20°         | 24"<br>18° | Ú-                | 1    |       |         |       |          |
|          | 1 | Window      | rs システム ツ          | '-JL              | ^  | 東京          |            | モバイルコ             | ンパ   |       |         |       |          |
|          | 4 | PC          |                    |                   |    |             |            |                   |      |       |         |       |          |
| 8        |   | エクスブ        | 'o- <del>5</del> - |                   |    | 1           |            | S                 |      |       |         |       |          |
|          |   | אנדב        | プロンプト              |                   |    | <u>አ</u> ኑፖ |            | Skype             |      |       |         |       |          |
| m.       | 2 | סאעב        | ール パネル             |                   |    |             |            |                   |      |       |         |       |          |
| <u> </u> | 4 |             | Windows            | 管理ツール             |    |             | 曇り所        | こより晴れ             |      |       |         |       |          |
| ₾        | Æ |             | Windows            | システム ツー           | ιL |             | 21°        | <b>24°</b><br>18° | đ    |       |         |       |          |
|          |   | 5           | ] PC               |                   |    |             | 東京         |                   | モバイル | コンパ   |         |       |          |
|          |   | 6           | エクスプロ              | ]- <del>7</del> - |    |             |            |                   |      |       |         |       |          |
|          |   | <b>P</b> N- | אעדב :             | プロンプト             |    |             |            |                   |      |       |         |       |          |
|          |   |             | -סאעכ              | ・ル パネル            | 꾸  | スタートにピ      | ン留めする      | 5                 |      |       |         |       | Duolinac |
|          |   | 4           | <i>\$</i> 70 र     | ネージャー             |    | その他         |            |                   | >    | -12 : | タスクバーにど | ノ留めする |          |
|          |   | 12          | ファイルネ              | 名を指定して            | 実行 |             |            |                   |      | 4     | 管理者として  | 実行    |          |
|          |   | w∃          | Word 20            | 16                |    |             | C          |                   | fac  |       | ファイルの場所 | 析を開く  |          |
|          |   |             |                    |                   |    |             |            |                   |      |       |         |       |          |

コマンドプロンプトの画面が出てきます。左側の上の「管理者:コマンドプロンプト」と表示されていることを確認します。

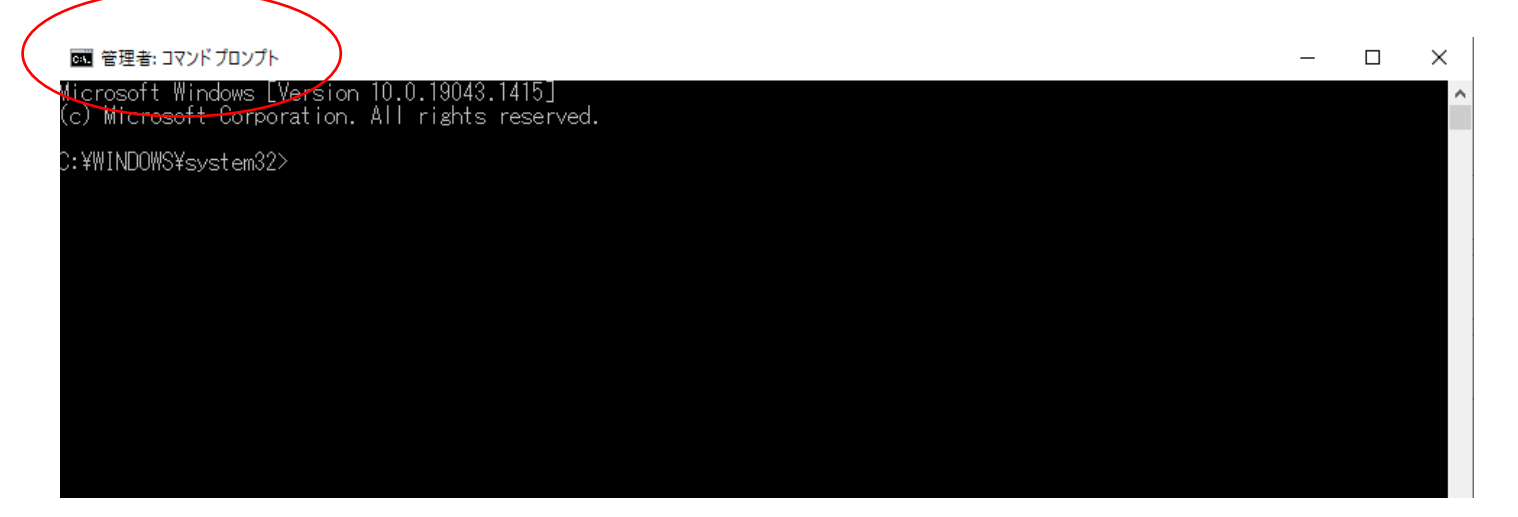

次に、C:¥WINDOWS¥system32> の脇に、下記をコピー&ペーストします。(下記の画面のようになります) C:¥mySource¥setup.exe /configure C:¥mySource¥O21DL.xml

💽 管理者: コマンドプロンプト

Microsoft Windows [Version 10.0.19043.1415] (c) Microsoft Corporation. All rights reserved.

C:¥WINDOWS¥system32>C:¥mySource¥setup.exe /configure C:¥mySource¥O21DL.xml

コピー&ペースト後すぐに、エンターキーを1回押します。

Office 製品がインストールされていなければ、インストールに進みます。 しばらくすると、オフライン端末へのインストールが完了します。

問合せがある場合は、Microsoft365 管理センターの画面の右下の「ヘルプとサポート」をご活用ください。

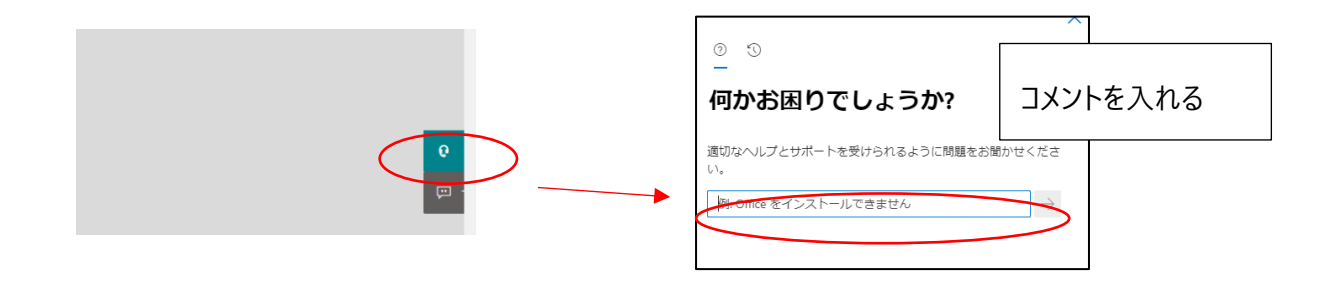

※もし、電話での対応が必要な場合は、0120-54-2244 (ガイダンス通話の有無から始まりますが、2>1>1の順 で番号を選びオペレーターの方とお話しください。平日月~金;土日祝日除く 9:00-18:00) ~~~これから以下の部分は資料編です~~~

【資料 1】すでに office がインストールされている場合は、下記のような手順で、削除をしてから対応します。

※他 office がすでにインストールされている場合は、下記画面が出てきますので、GoOnleine for additional help をクリックし、そのなかに、「Office をアンインストールする」という項目がありますので、それを参照して対応します。

アンインストールが終了してから、コマンドプロンプトを表示させて、C:¥WINDOWS¥system32> の脇に、下記をコピー&ペーストします。

| C:¥mySource¥setup | .exe /configure C:¥mySource¥O21DL.xml | – × Microsoft                                                                    |
|-------------------|---------------------------------------|----------------------------------------------------------------------------------|
|                   |                                       | We can't install                                                                 |
|                   |                                       | To install this product, first uninstall the following product(s) and try again. |
|                   |                                       | Microsoft 365 - ja-jp<br>Microsoft 365 - en-us                                   |
|                   | インストールできないときに出てくる画面                   | Go online for additional help.                                                   |
|                   |                                       | Tipse                                                                            |

インストールできない場合は、GoOnleine for additional help をクリックします。

https://support.microsoft.com/ja-

jp/office/office-%e3%82%a2%e3%83%97%e3%83%aa%e3%81%ae%e8%b5%b7%e5%8b%95%e6%99% 82%e3%81%ae%e3%82%a8%e3%83%a9%e3%83%bc%e3%82%92%e4%bf%ae%e6%ad%a3%e3%81%9 9%e3%82%8b-b85b4cc7-bcda-47fc-9e72-

<u>4e76add8ca8f?ns=ocsac2rclicktorun&version=16&syslcid=1041&uilcid=1041&appver=ccl160&helpid=</u> %22191-channel\_compute-mismatched\_channel\_external%22&ui=ja-jp&rs=ja-jp&ad=jp

## そのなかに、「Office をアンインストールする」という項目があります。

- 下にあるボタン(ダウンロード)を選択して Office のアンインストール サポート ツールをダウンロードしてインストールします。 Office をアンインストールする
  - 1. 下のボタンをク選択して Office のアンインストール サポート ツールをダウンロードしてインストール します。

ダウンロード

2. お使いのブラウザーに応じて、次の手順でアンインストール サポート ツールをダウンロードします。

**ヒント:** ツールをダウンロードしてインストールするには数分かかる場合があります。 インストールが完了すると、[Office 製品のアンインストール] ウィンドウが開きます。

### Edge または Chrome

左下隅で [**SetupProd\_OffScrub.exe**] を右クリックして [**開く**] を 選択します。

|   |                        | 1MI < |
|---|------------------------|-------|
|   |                        |       |
|   |                        |       |
| 装 | SetupProd_OffScrub.exe | ~     |

Edge (以前のバージョン) また は Internet Explorer

ブラウザー ウィンドウの下 部で、[**実行**] を選択し、 SetupProd\_OffScrub.exe を 起動します。

#### Firefox

ポップアップ ウィンドウ で、[**ファイルの保存**] を選択 して、右上のブラウザー ウ ィンドウから [ダウンロード の矢印] > [SetupProd\_OffScrub.exe]

。 の順に選択します。

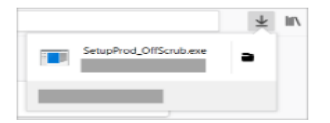

- 3. アンインストールするバージョンを選択してから、[次へ]を選択します。
- 4. 残りの画面を最後まで完了し、メッセージが表示されたら、コンピューターを再起動します。

コンピューターを再起動すると、アンインストール ツールが自動的に再度開かれ、アンインストール プロセスの最後の手順を完了します。 残りの指示に従います。

5. インストールまたは再インストールする Office のバージョンの手順を選択します。 アンインストール ツールを閉じます。

【資料 2】構成ファイルのダウンロードは、別途下記の URL からもダウンロードできます。

※MIcrosoft365 管理センターにアクセスしなくても構成ファイルのダウンロードができます。

Office Deployment Tool のダウンロードのための URL

https://www.microsoft.com/en-us/download/details.aspx?id=49117

●英語版のみの提供です。ダウンロードするためには、画面の中段の DownLoad ボタンを押します。

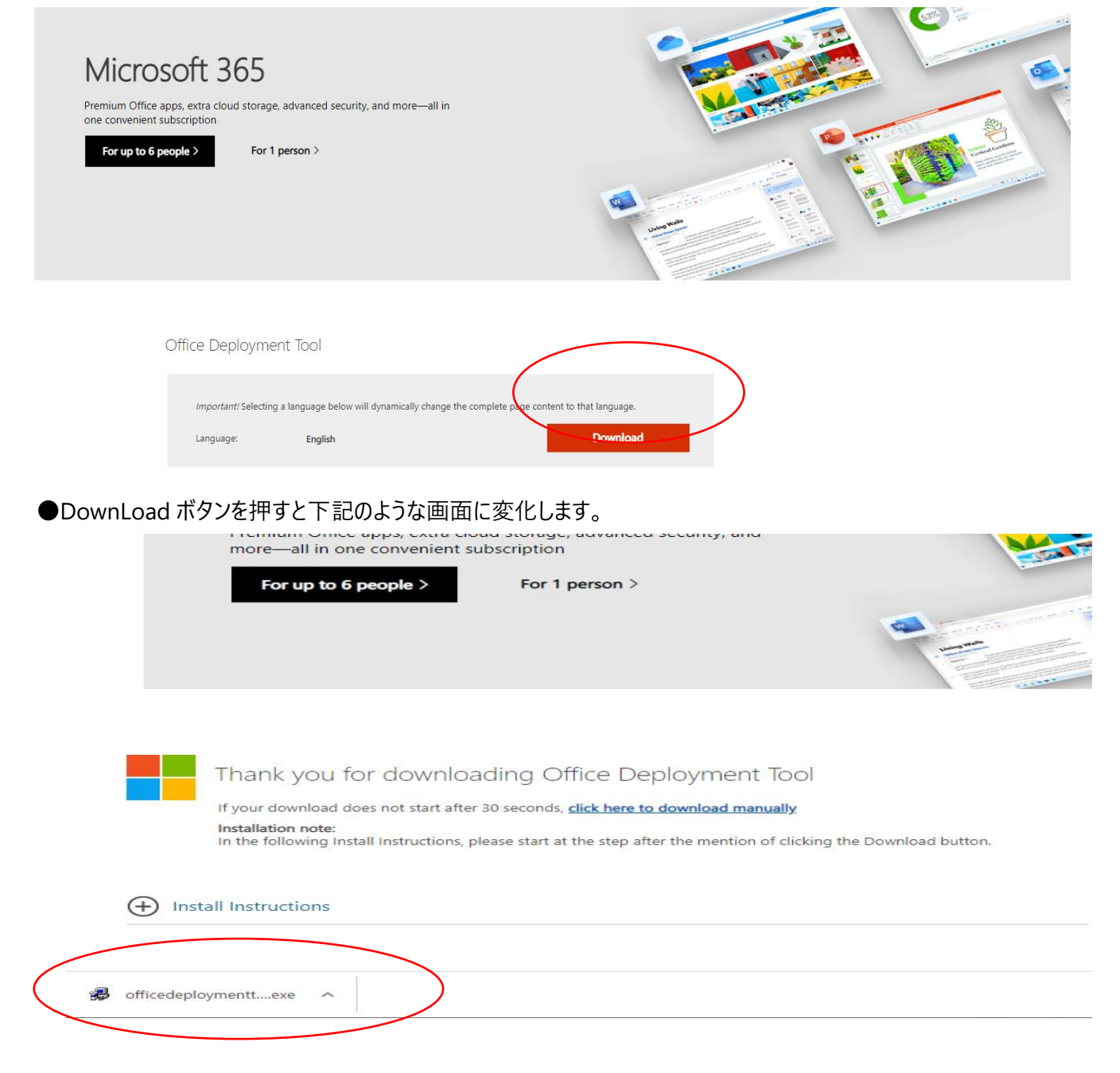

●ダウンロードすると、左下に「officedeploymenttool14527-20178 .exe」というダウンロードファイルが出てきます。 クリックして、保存先フォルダを設定して、保存します。(保存場所は任意の場所で構いません)

●解凍後に生成されるファイルは以下のとおりです。

configuration-Office365-x86.xml ←削除 configuration-Office365-x64.xml ←削除 configuration-Office2024Enterprise.xml ←削除 configuration-Office2021Enterprise.xml ←残す setup.exe ←残す ファイル名はそのまま

【資料3】専門的な内容については、下記からも参照することができます。

ODT の概要や、構成ファイルである configuration.xml のリファレンスは、以下の参考文書を併せてご覧ください。 Office 展開ツールの概要 https://docs.microsoft.com/ja-jp/deployoffice/overview-office-deployment-tool#get-started-with-the-officedeployment-tool Office 展開ツールのオプションの構成

https://docs.microsoft.com/ja-jp/deployoffice/configuration-options-for-the-office-2016-deployment-tool

言語に関しての詳細

https://docs.microsoft.com/ja-jp/deployoffice/overview-deploying-languages-microsoft-365-apps#languagesculture-codes-and-companion-proofing-languages